## Employee View

This section outlines the steps that employees will need to follow to request Comp Time Cash Out

REALTOR.COM · REA · FOXTEL · DOW JONES · HARPERCOLLINS PUBLISHERS · NEWS CORP AUSTRALIA · NEWS UK · NEW YORK POST · STORYFUL

 On the Profile Page users must click on the Actions Button Actions then Select Time & Leave and then Click on Request time off. Alternatively, users can access the "Time Off" worklet on their Workday landing page. To Learn of the total available time off please see the View Time Off Section of this guide

|   | 111                                   |
|---|---------------------------------------|
| > | Enter My Time                         |
| 5 | Request Time Off                      |
| , | View Time Off                         |
|   | Add Time Clock Event                  |
| > | View Time Off Balance                 |
| > | View Time Off Results by Period       |
| > | View Calculated and Override Balances |
|   | View Carryover Balances               |
|   |                                       |

News Corp

2) The request time off page will appear

3) Select any date (preferred to select present date to avoid confusion) then click the Request Time Off button

| Please kindly note the following points before y<br>lease <u>do not</u> input any time off on a <b>Public Holid</b><br>you check the box "Include All Selected Days", yo | ou enter the time off request:<br>ay or Weekend unless you are n<br>our total time off balance will be | ot entitled leave on those<br>deducted for all request | e dates.<br>ed days including the s | elected Public holidays | or weekends. |        |          |
|----------------------------------------------------------------------------------------------------|----------------------------------------------------------------------------------------------------|--------------------------------------------------------|-------------------------------------|-------------------------|--------------|--------|----------|
|                                                                                                    |                                                                                                    |                                                        | •                                   |                         |              |        |          |
| alances                                                                                                    | * Today                                                                                                | > March                                                | 2023 🗸                              |                         |              |        |          |
| · · · · · · · · · · · · · · · · · · ·                                                                                                    | Sunday                                                                                                 | Monday                                                 | Tuesday                             | Wednesday               | Thursday     | Friday | Saturday |
| 2 Days<br>1 Hours                                                                                                    | 26                                                                                                    | 27                                                     | 28                                  | Mar 1                   | 2            | 3      | 4        |
| Balance Per Plan                                                                                                    |                                                                                                    |                                                        |                                     |                         |              |        |          |
| Compensatory Hile Off<br>11 Hours<br>(Comp Time (Hours), Compensatory Hours<br>Cash Out)                                                                                 | 5                                                                                                    | 6                                                      | 7                                   | 8                       | 9            | 10     | 11       |
| Personal Time Off - US<br>6 Days<br>(Personal (Days))                                                                                                    |                                                                                                    |                                                        | Compensat.                          |                         |              |        |          |
| Vacation Time Off - US<br>25 Days<br>(Vacation (Days))                                                                                                    | 12                                                                                                    | 13                                                     | 14                                  | 15                      | 16           | 17     | 18       |
| Volunteer Time Off<br>1 Day<br>(Volunteer (Days))                                                                                                    |                                                                                                    |                                                        | Today                               |                         |              |        |          |
|                                                                                                    | 19                                                                                                    | 20                                                     | 21                                  | 22                      | 23           | 24     | 25       |
|                                                                                                    |                                                                                                    |                                                        |                                     |                         | v            |        |          |
|                                                                                                    | 26                                                                                                    | 27                                                     | 28                                  | 29                      | 30           | 31     | Apr 1    |

News Corp

4) A mini window will appear containing two mandatory fields that need to be filled out; the Type of Leave & the Daily quantity. Users can also add a comment in the comment field and add any relevant attachments.

| 1. Please kindly n<br>Please <u>do not</u> inp<br>If you check the b<br>selected Public h | ote the following points before you enter the tim<br>at any time off on a <b>Public Holiday or Weekend</b><br>ox "Include All Selected Days", your total time of<br>bildays or weekends. | e off request:<br>unless you are not entitled leave on those dates.<br>f balance will be deducted for all requested days including the |
|-------------------------------------------------------------------------------------------|----------------------------------------------------------------------------------------------------|----------------------------------------------------------------------------------------------------|
|                                                                                           |                                                                                                    |                                                                                                    |
| When                                                                                      | Tuesday, March 28, 2023                                                                                                    |                                                                                                    |
| Туре                                                                                      | *                                                                                                    | :=                                                                                                    |
| Daily Quantity                                                                            | * 0                                                                                                    |                                                                                                    |
| Unit of Time                                                                              | (empty)                                                                                                    |                                                                                                    |
| Comment                                                                                   |                                                                                                    |                                                                                                    |
|                                                                                           |                                                                                                    |                                                                                                    |
| Attachments                                                                               |                                                                                                    |                                                                                                    |
|                                                                                           |                                                                                                    |                                                                                                    |
|                                                                                           | Drop files here                                                                                                    |                                                                                                    |
|                                                                                           | or                                                                                                    |                                                                                                    |
|                                                                                           | Select files                                                                                                    |                                                                                                    |
|                                                                                           |                                                                                                    |                                                                                                    |

- a) Click on the Type field then select the Time Off type as "Compensatory Hours Cash Out"
- b) Daily quantity is measured in Hours, so Users need to enter the exact number of hours that they want to encash (by default the quantity autofills to 7 hours) Entering a Daily Quantity that is more than the available balance will display an error message as indicated in the screenshot on the next slide
- 5) Click the Submit Button to complete the request process Submit

| Search                              | ≔ |
|-------------------------------------|---|
| Bereavement (Days)                  |   |
| Compensatory Hours Cash Out         |   |
| Comp Time (Hours)                   |   |
| <ul> <li>JuryDuty (Days)</li> </ul> |   |
| Out/ Work in other DJ office (Days) |   |
| O Personal (Days)                   |   |
| Sick (Days)                         |   |
| <ul> <li>Vacation (Days)</li> </ul> |   |
| O Volunteer (Days)                  |   |

| selected Public hol | idays or weekends.                                                                                                    | × |
|---------------------|----------------------------------------------------------------------------------------------------|---|
|                     | 0                                                                                                    |   |
| When                | Tuesday, March 28, 2023                                                                                                    |   |
| Туре \star          | ✓ Compensatory Hours Cash Out ⋮                                                                                                    |   |
| Daily Quantity *    | 7                                                                                                    |   |
|                     | Error:<br>Unpaid time off is not allowed for Compensatory Hours Cash Out. The Compensatory Hours Cash<br>Out request for 03/28/2023 exceeds the maximum amount of 0 unpaid Hours. |   |
| Unit of Time        | Hours                                                                                                    |   |
| Comment             |                                                                                                    |   |

### Send Back Process for Employees

Steps to follow if Manager has sent back the Comp Time Cash Out request

REALTOR.COM • REA • FOXTEL • DOW JONES • HARPERCOLLINS PUBLISHERS • NEWS CORP AUSTRALIA • NEWS UK • NEW YORK POST • STORYFUI

This section helps the User (Employee) navigate the process of correcting requested cashout. In case the request for Comp Time Cash Out has been sent back by the Manager for corrections, the reason for the send back will be specified by the manager in the comments section.

1) Task arrives in Workday Inbox

|                      | )   DOW JONES       | Q :    | Search             |                    |                                      |                         |                            |                 | Ļ <sup>4</sup> | <b>_</b> 1 |    |
|----------------------|---------------------|--------|--------------------|--------------------|--------------------------------------|-------------------------|----------------------------|-----------------|----------------|------------|----|
| Inbox                |                     |        |                    |                    |                                      |                         |                            |                 |                |            |    |
| Actions              | Archive             |        | Revise Tin         | ne Off C           | orrection Test Employ                | yee 🚥                   |                            |                 | Å              | ţĝţ        | c. |
| Viewing: All         | ✓ Sort By: Newest ✓ | $\sim$ | 23 hour(s) ago - I | Effective 03/0     | 07/2023                              |                         |                            |                 |                |            |    |
| Time Off Correction  | n: Test Employee    |        | Correct Tim        | e Off              |                                      |                         |                            |                 |                |            |    |
| 23 hour(s) ago - Eff | ective 03/07/2023   |        | To correct a previ | ously approv       | ed time off entry, update the Correc | ction to Requested      | with the correct to        | tal time off.   |                | ╤┍         |    |
|                      |                     |        | Date               | Day of the<br>Week | Туре                                 | Previously<br>Requested | Correction to<br>Requested | Unit of<br>Time | Comment        |            | -  |
|                      |                     |        | 03/07/2023         | Tuesday            | Compensatory Hours Cash<br>Out       | 7                       | 0                          | Hours           |                |            |    |
|                      |                     |        | 4                  | <                  |                                      |                         |                            |                 |                |            | F  |
|                      |                     |        | Submit             |                    | Save for Later Ca                    | ncel                    |                            |                 |                |            |    |

2) Users can view the Previously requested Hours in the Previously Requested column

3) Click on the 5th Column to edit the Correct Time Off hours. Review the correction then Click on the Submit Button to update the Requested Time Off

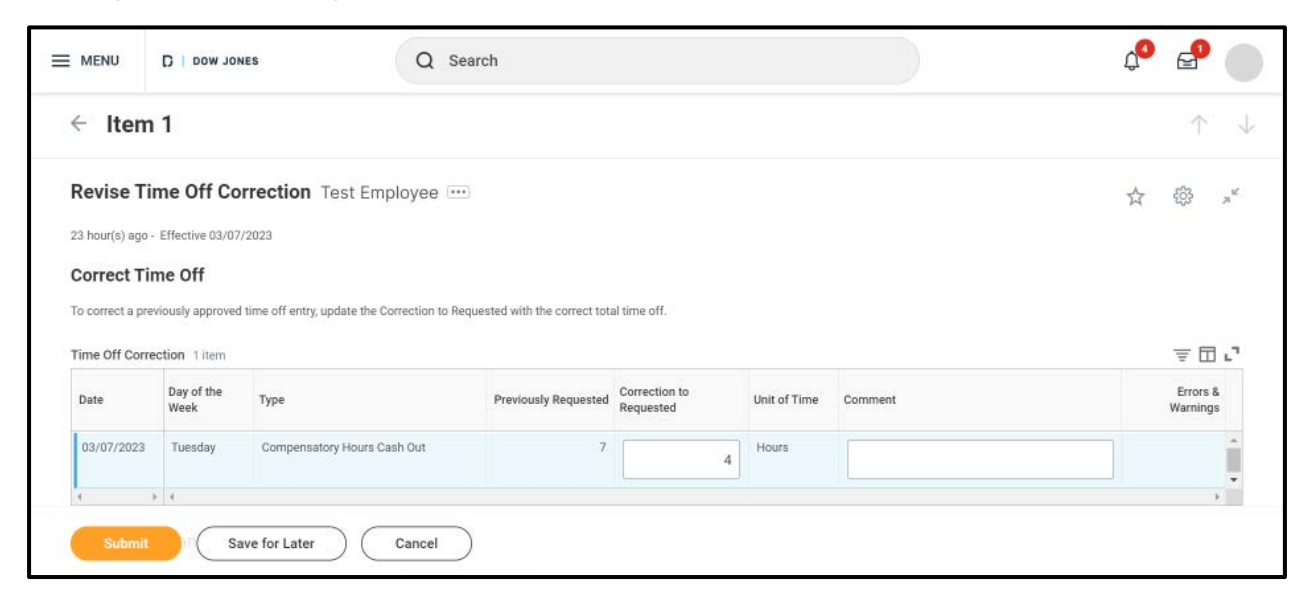

### View Time Off

# To view how much time off is available follow the steps below

REALTOR.COM • REA • FOXTEL • DOW JONES • HARPERCOLLINS PUBLISHERS • NEWS CORP AUSTRALIA • NEWS UK • NEW YORK POST • STORYFU

#### Steps: View Time Off

- 1) To view available Time Off users must be on their profile page; To access the profile page click on the profile icon in the top right corner then select the View Profile worklet
- 2) On the profile page users can select the Actions button followed by Select Time & Leave and then click on View Time Off Balance

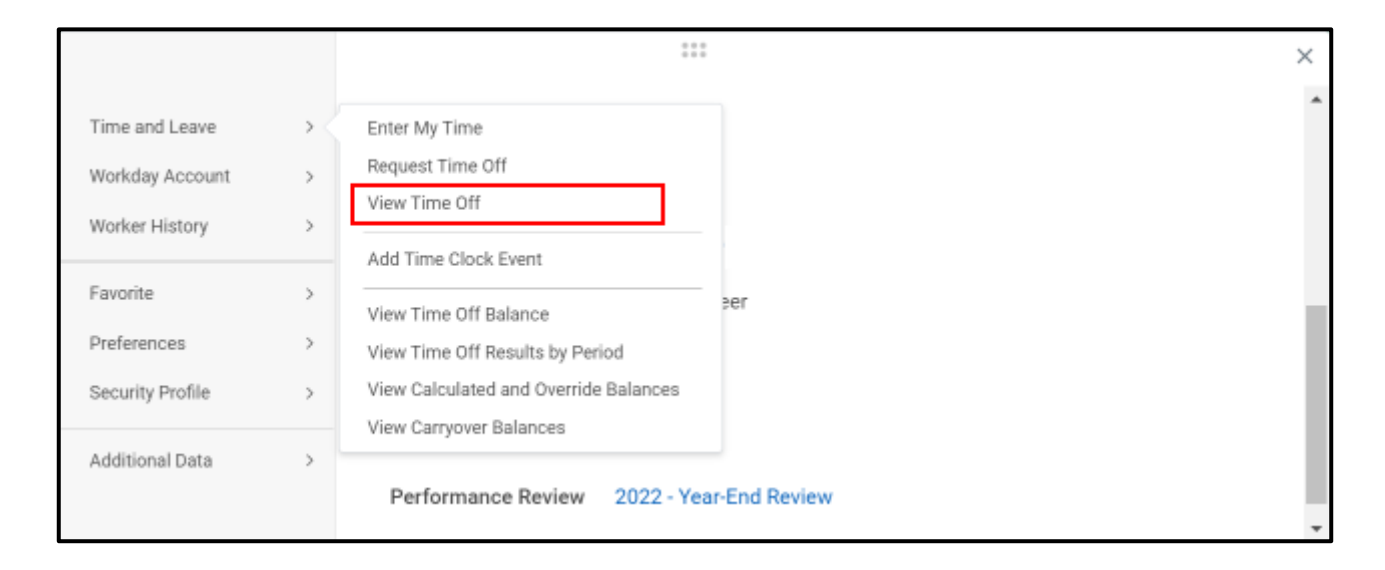

- Enter the effective date as of which the user wants to view remaining balance (by default the date autofills to the current date)
- Scroll down to find Comp Time Off Balance Table; the balance can be viewed in last two columns

| Jalances Tracked in Days 3 | items           |                           |                            |                                             |                                           |                                |                               |                                     |                                     | XII =                                                              | 0h 🗆 ." 🎟 🖪                                                        |
|----------------------------|-----------------|---------------------------|----------------------------|---------------------------------------------|-------------------------------------------|--------------------------------|-------------------------------|-------------------------------------|-------------------------------------|--------------------------------------------------------------------|--------------------------------------------------------------------|
| Time Off Plan              | Unit of<br>Time | Beginning<br>Year Balance | Carryover<br>Balance       | Accrued<br>Year To<br>Date                  | Time<br>Off<br>Paid<br>Year<br>To<br>Date | Beginning<br>Period<br>Balance | Accrued in<br>Period          | Time Off<br>Paid in<br>Period       | Carryover<br>Forfeited in<br>Period | Balance As Of<br>Date                                              | Balance As of<br>Date (Includes<br>Events<br>Awaiting<br>Approval) |
| Personal Time Off - US     | Days            | 0                         | 0                          | 6                                           | 0                                         | 6                              | 0                             | 0                                   | 0                                   | б                                                                  | 6 (                                                                |
| Vacation Time Off - US     | Days            | 0                         | 0                          | 25                                          | 0                                         | 25                             | 0                             | 0                                   | 0                                   | 25                                                                 | 25 (                                                               |
| Volunteer Time Off         | Days            | 0                         |                            | 1                                           | 0                                         | 1                              | 0                             | 0                                   | 0                                   | 1                                                                  | 1 (                                                                |
|                            |                 |                           |                            |                                             |                                           |                                |                               |                                     |                                     | Total: 32                                                          | 32                                                                 |
| alances Tracked in Hours 1 | Liter           |                           |                            |                                             |                                           |                                |                               |                                     |                                     | va =                                                               | ,<br>                                                              |
| Time Off Plan              | Unit of<br>Time | Beginning<br>Year Balance | Accrued<br>Year To<br>Date | Time<br>Off<br>Paid<br>Year E<br>To<br>Date | Beginning<br>Period<br>Balance            | Accrued in<br>Period           | Time Off<br>Paid in<br>Period | Carryover<br>Forfeited in<br>Period | Balance As<br>Of Date               | Balance As of<br>Date (Includes<br>Events<br>Awaiting<br>Approval) | As of Period                                                       |
| Compensatory Time Off      | Hours           | 5                         | 6                          | 7                                           | 11                                        | 0                              | 7                             | 0                                   | 4                                   | 11                                                                 | 03/01/2023 - 03/3<br>(Monthly)                                     |
|                            |                 |                           |                            |                                             |                                           |                                |                               |                                     | Total: 4                            | 11                                                                 |                                                                    |